## HOW TO ACCESS DESTINY (the NEW Walt Morey Library Catalog)

## 1: Go to reynolds.follettdestiny.com

2: Choose "Log In" in the upper right corner.

| Elementary Schools                                                                                                    | Middle Schools                                                                                                    |
|----------------------------------------------------------------------------------------------------|----------------------------------------------------------------------------------------------------|
| A dider School A  Davis Elementary School A  Gierdar Elementary School A  Gierdar Elementary School A  Hartiey Elementary School A  Margaret Scott Elementary School A  Salish Ponds Elementary School A  Salish Ponds Elementary School A  Troudate Elementary School A  Wilkes Elementary School A  Wilkes Elementary School A  Wilkes Elementary School A | Mitolae School A  A Haufun B Lee Middle School A  B Reynolds Middle School A  With Morey Middle School A  Wigh School A  Bight School A  Bight School A  Bigh |

3: Click the button that looks like the one below, to sign in with your regular district login, just like you sign on to your iPad and other school accounts.

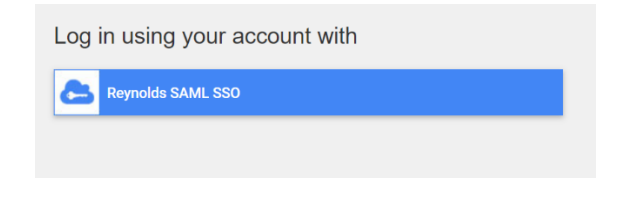

4. Once you're signed in, you can decide which search interface you'd like to you use. You can start searching for books in the classic view (pictured below, on the left). Or, if you prefer a more visual catalog search, click "Destiny Discover" from the menu on the left.

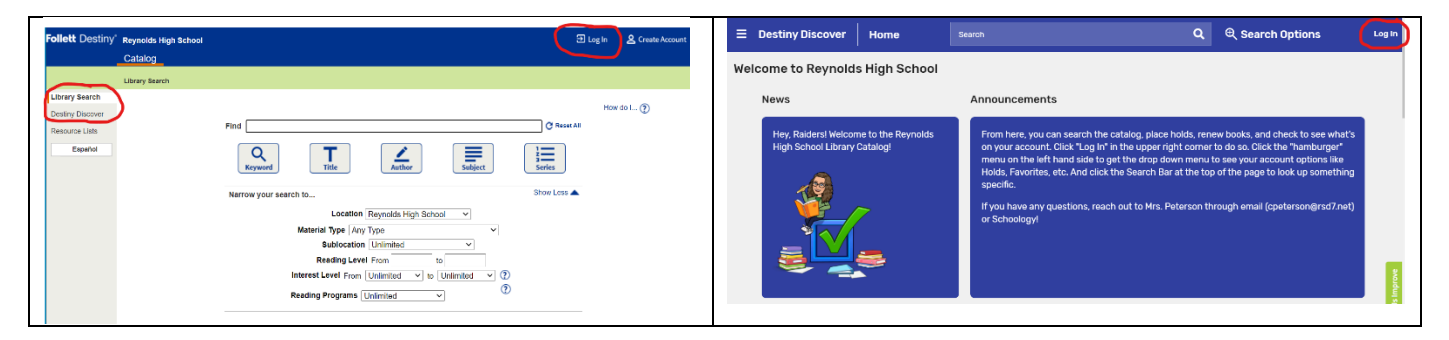

5: Search the catalog by typing search terms into the Find/Search bar, or by clicking a book cover, in Destiny Discover.

| Home Catalog Circulation My Info                                                                                                    |                                                | Destiny Discover Home                                                                                                    | Q Q Search Options                                                                                                    |
|----------------------------------------------------------------------------------------------------|------------------------------------------------|----------------------------------------------------------------------------------------------------|----------------------------------------------------------------------------------------------------|
| Library Search                                                                                                    |                                                | Welcome, Rodrigo to Reynolds High School                                                                                                    |                                                                                                    |
| Top 10 Basic Power Visual Copy Categories<br>Find Copy Categories<br>Copy Categories<br>Copy Copy Categories<br>Copy Copy Copy Copy Copy Copy Copy<br>Copy Copy Copy Copy Copy Copy<br>Copy Copy Copy Copy Copy Copy Copy Copy                                                                                                    | How do L. 🕐<br>Namber 🛛 Barcode<br>My Searches | News<br>New Research Westerne to the Reynoldshiftigh School L Brany<br>Contract<br>Contract<br>Contrect<br>Contract<br>Contract<br>Contract | Answerements<br>From two yes can always be adding adden tools, always back, and advest to see whet's any our incount of Sila 10.00 pt<br>regarding connects to a location that introduces many on the left hand (as is get that any beam menu to see you are<br>regarding connects to a location that introduces a location of the left hand (as is get that any beam menu to see you are<br>regarding connects to a location that the location of the left hand (as is get that any beam menu to see you are<br>regarding the black. Province, each and to Mis. Peterson through ensel (gettersonghard7ard) or Schoologet<br>Hypo have any questions, reach and to Mis. Peterson through ensel (gettersonghard7ard) or Schoologet |
| Location Reynolds High School v<br>Material Type Any Type v<br>Sublocation [Unimited<br>Reading Level From to<br>Interest Level From [Unimited v to [Unimited v]<br>Reading Programs Unimited v 0]<br>The school of the school of the school o |                                                | Black History Month                                                                                                    |                                                                                                    |

6. If/when you find books you'd like to check out, click "Hold It" or "Hold." When we return to campus, I will deliver books to your classroom. If you are continuing with CDL, email me and we can arrange a way for you to collect your books.

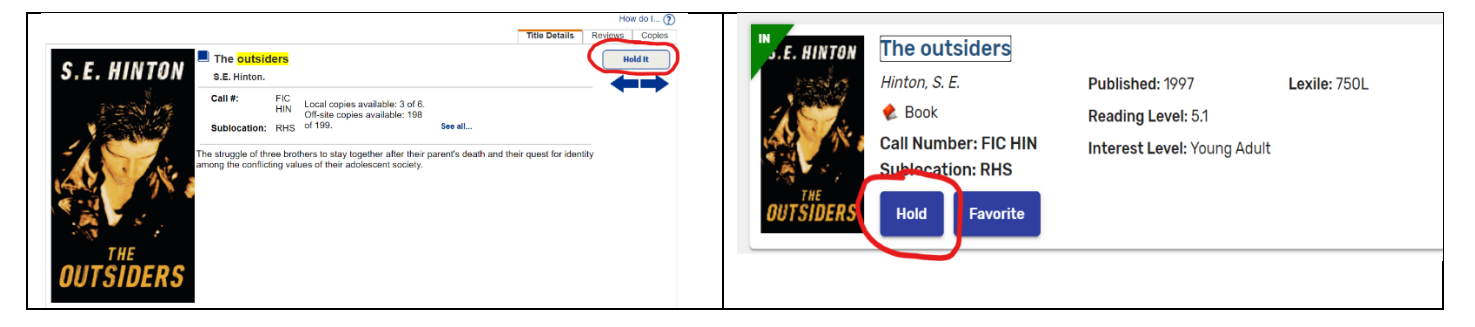

8. To check the details of your own account—current check-outs, dues dates, fines, or holds— click the "My Info" tab at the top of Destiny Classic or the "hamburger" menu in the left corner of Destiny Discover.

| follett Destiny | Reynolds High S       | School                                                       |                 |                          | Rodrigo Raider 🕣             |
|-----------------|-----------------------|--------------------------------------------------------------|-----------------|--------------------------|------------------------------|
|                 | Status for Rodrigo    | Raider                                                       |                 |                          |                              |
| Patron Status   |                       |                                                              |                 |                          | How do I 🍞                   |
| Fanadol         | - Items Out           |                                                              |                 |                          | View History                 |
| Coperior        | Library Materia       | als                                                          |                 |                          |                              |
|                 | Due Date<br>3/15/2021 | Title Philosophy : a discovery in comics (Copy: L39000002112 | Call #<br>100 I | lumber Pric<br>IEE \$9.3 | e Checked Out<br>9 2/12/2021 |
|                 | 3/17/2021             | It had to be you : the Gossip Girl prequel (Copy: T 13559    | iő) FIC 1       | /ON \$11.0               | 0 2/12/2021                  |
|                 | Resources<br>Due Date | Resource Name                                                | Price           | Home Locati              | on Checked Out               |
|                 | 6/1/2021              | CTL Chromebook-Student J41 (item: 90036555)                  | \$236.00        | RH                       | IS 2/12/2021                 |
|                 | 6/1/2021              | Hamlet. (item: T100000001767)                                | \$12.50         |                          | 2/12/2021                    |
|                 | B/1/2021              | Predalculus with Limits 4th Edition (KHS). (liene 1 101/218  | ) \$175.00      | 10                       | IS 2/12/2021                 |
|                 | - Filles              | There are no fines for 8                                     | is patron       |                          |                              |
|                 | Holds                 |                                                              |                 |                          |                              |
|                 | Title                 |                                                              | Requested       | Quantity                 | Statua                       |
|                 | Crackir               | ng the bell                                                  | L3900008441     | 1                        | Ready                        |
|                 | All fall              | down                                                         | L380000001049   | 1                        | Ready                        |
|                 | Soccer                |                                                              | L39000004959    | 1                        | Ready                        |
|                 | Confes                | ssions : the murder of an angel                              | L3900006631     | 1                        | Ready                        |
|                 | The pir               | rate's wish                                                  | Any Copy        | 1                        | Expired                      |

As always, if you have questions or need any help, reach out to Ms. Miller via email (snmiller@rsd7.net).